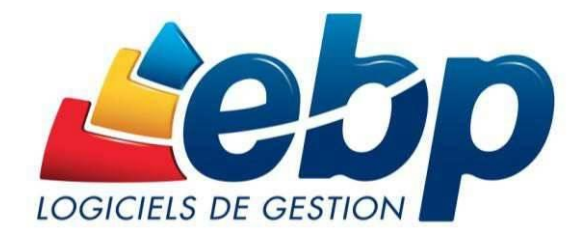

Documentation réservée revendeurs EBP

# Guide d'aide à l'utilisation de l'outil de récupération des données

De l'ancien logiciel de Gestion Commerciale / Point de Vente (versions 2001 à 2016) vers EBP Gestion Commerciale / Point de Vente Open Line™ 2017

#### TABLE DES MATIERES

| PRE-REQUIS                                                                          | . 3 |
|-------------------------------------------------------------------------------------|-----|
| 1 - Données récupérées                                                              | . 3 |
| 2 - Sauvegarde du ou des dossiers dans l'ancien logiciel                            | . 4 |
| 3 - Procédure de récupération                                                       | . 5 |
| 3.1 - Installation de l'outil de migration Gestion Commerciale                      | . 5 |
| 3.2 - Lancement de l'application Outil de migration Gestion Commerciale Open Line : | . 6 |
| 4 - Sauvegarde du dossier migré                                                     | 26  |
| 5 - Restauration de la sauvegarde dans le nouveau logiciel Open Line                | 29  |

#### **PRE-REQUIS**

Vous devez :

- 1. Télécharger, installer et <u>activer</u> le nouveau logiciel EBP Gestion Commerciale ou Point de Vente Open Line™ sur le poste.
- 2. Télécharger et installer l'utilitaire de préparation de dossier «Outil de migration Gestion Commerciale Open Line™ » pour procéder à la récupération des données provenant du logiciel Gestion Commerciale ou Point de Vente C++. Le lien de téléchargement est disponible dans votre espace Partenaires sur www.ebp.com. Connectez-vous et rendez-vous dans : Mon compte → Infos et outils → Mon support technique → Migration Open Line™
- 3. Disposer d'une connexion internet sur le poste où est effectuée la migration.

Le logiciel C++ reste utilisable avec le logiciel en technologie Open Line<sup>™</sup> sans qu'il y ait conflit. De plus, les données présentes le logiciel C++ sont toujours consultables après leur récupération dans la version Open Line<sup>™</sup>.

<u>Note</u> : il est fortement conseillé de définir des modèles d'impression par défaut dans l'ancienne version du logiciel de Gestion Commerciale si votre client souhaite récupérer une copie PDF des documents respectant la présentation personnalisée de l'entreprise.

#### **1 - DONNEES RECUPEREES**

Vous trouverez ci-dessous la liste des données récupérées avec l'outil de migration :

Banques Civilités Commerciaux Contacts Pavs Devises (Ligne PME) Familles client Clients **Barèmes DEEE** Familles articles Sous Famille/Collection (Ligne PME) Articles Nomenclatures (Ligne PME) Articles liés (gamme PRO et Ligne PME) Localisations Naf Nomenclatures NC8 (Ligne PME) Modes de règlements / Moyens de paiements Options Catégories tarifaires (tarifs 1 à 5) Frais de port Départements Familles fournisseurs Fournisseurs Unités Taux de TVA Codes postaux Textes standards (gamme PRO et Ligne PME) Champs personnels (gamme PRO et Ligne PME) Barèmes commerciaux Dépôts (Ligne PME) Documents de vente et d'achat

#### 2 - SAUVEGARDE DU OU DES DOSSIERS DANS L'ANCIEN LOGICIEL

Réaliser dans le logiciel C++ actuel une sauvegarde du ou des dossiers en cliquant sur **Dossier** dans la barre de menus puis en sélectionnant **Sauvegarde**...

| EBP Gestion Commerciale PRO v21 (2017) |              |                                |            |           |         |  |
|----------------------------------------|--------------|--------------------------------|------------|-----------|---------|--|
|                                        | Doss         | ier                            | Edition    | Affichage | Données |  |
|                                        | 1            | Ou                             | ıvrir      |           | Ctrl+0  |  |
|                                        |              | Ut                             | ilisateurs |           | ۱.      |  |
| Γ                                      |              | Pro                            | opriétés   |           | •       |  |
|                                        |              | Arrêter toutes les impressions |            |           |         |  |
|                                        | Sauvegarde   |                                |            |           |         |  |
|                                        | Restauration |                                |            |           |         |  |
|                                        |              | Quitter                        |            |           |         |  |
|                                        |              |                                |            | *         |         |  |

S'ouvre alors un assistant de sauvegarde destiné à vous guider dans la réalisation d'une succession d'étapes définies.

Vous devez réaliser une sauvegarde complète du dossier.

Fermer ensuite le logiciel EBP Gestion Commerciale / Point de Vente lorsque la sauvegarde est terminée.

#### Note :

Si le logiciel C++ actuel et le nouveau logiciel Open Line<sup>™</sup> sont installés sur le même poste, veuillez effectuer votre sauvegarde sur le disque dur (par exemple sur le bureau).

Si le logiciel actuel et le nouveau logiciel Open Line<sup>™</sup> sont installés sur deux postes différents, veuillez effectuer votre sauvegarde sur un support externe (clé USB…).

#### **3 - PROCEDURE DE RECUPERATION**

3.1 - INSTALLATION DE L'OUTIL DE MIGRATION GESTION COMMERCIALE

Vous devez utiliser l'outil de migration **Outil de migration Gestion Commerciale Open Line**<sup>™</sup> pour procéder à la récupération des données provenant de l'ancien logiciel C++ de Gestion.

Pour cela, vous devez au préalable installer l'outil de migration vers Open Line™ "EBPOL\_2017\_XX\_Gestion\_RECUP\_X\_X\_X\_XXXX.exe". Le lien de téléchargement de l'outil est disponible dans votre espace Partenaires, comme indiqué dans les pré-requis.

U Durant l'installation de l'outil nous vous conseillons de réaliser une installation "Monoposte" :

| <b>_e</b> bp | <b>Type d'installation</b><br>Cliquez sur le type d'installation de votre choix. |
|--------------|----------------------------------------------------------------------------------|
|              |                                                                                  |
|              | INSTALLATION MONOPOSTE                                                           |
|              | INSTALLATION RÉSEAU                                                              |
|              | INSTALLATION PERSONNALISÉE                                                       |
|              |                                                                                  |
|              | < PRÉCÉDENT SUIVANT > ANNULER                                                    |

## 3.2 - LANCEMENT DE L'APPLICATION OUTIL DE MIGRATION GESTION COMMERCIALE OPEN LINE :

Après avoir pris connaissance des informations, cocher l'option « *J'ai bien pris connaissance des informations ci-dessus* » et cliquer sur suivant :

| 💈 Nouveau |                                                                                                    |                                                                                                    |                                                                                                    |                                                                                                    | - 🗆 ×                                                                                    |
|-----------|----------------------------------------------------------------------------------------------------|----------------------------------------------------------------------------------------------------|----------------------------------------------------------------------------------------------------|----------------------------------------------------------------------------------------------------|------------------------------------------------------------------------------------------|
|           | Bienvenue dans l'assistant                                                                                                    | Création de                                                                                                    | dossier                                                                                                    |                                                                                                    |                                                                                          |
|           | Cet assistant vous permet de :<br>- Préparer la base de données d                                                                                                    | le votre ancien l                                                                                                    | ogiciel en vue de l                                                                                                    | la récupérer da                                                                                                | ns votre nouvelle                                                                        |
|           | solution Open Line™<br>- Créer votre nouveau dossier d                                                                                                    | le travail pour v                                                                                                    | otre solution Oper                                                                                                    | n Line**                                                                                                    |                                                                                          |
|           | Au cours de cet assistant, vous<br>création de votre dossier.                                                                                                    | serez amené à                                                                                                    | fournir toutes les                                                                                                    | informations né                                                                                                | icessaires à la                                                                          |
|           | Assurez-vous de bien avoir effe<br>commencer la procédure.                                                                                                    | ctué la sauvega                                                                                                    | rde de vos donné                                                                                                    | es actuelles av                                                                                                | ant de                                                                                   |
|           | Vous allez effectuer l'évolu<br>en technologie Open Line. C<br>volumétrie de votre base d<br>Dans les différentes étapes<br>pré-cochés par EBP pour op<br>Une fois votre migration te<br>ancien logiciel pour pouvoir<br>logiciel de Comptabilité, cel<br>FEC des exercices archivés. | tion de votre<br>tette opératio<br>e données (ju<br>que vous alle<br>timiser votre<br>rminée, nous<br>consulter vo<br>tte conservat | logiciel actuel v<br>on peut nécessit<br>isqu'à plusieurs<br>ez rencontrer, c<br>évolution.<br>vous recomma<br>s anciennes dor<br>ion est impérat | vers sa nouve<br>ter du temps<br>s heures).<br>certains choix<br>ndons de cor<br>nnées. Conce<br>cive pour pou | elle génération<br>selon la<br>c sont déjà<br>server votre<br>mant le<br>voir générer le |
|           | J'ai bien pris connaissance des inf                                                                                                    | ormations ci-des                                                                                                    | sus                                                                                                    |                                                                                                    |                                                                                          |
|           | Appuyez sur Suivant pour continuer                                                                                                    |                                                                                                    |                                                                                                    |                                                                                                    |                                                                                          |
|           |                                                                                                    | < Précédent                                                                                                    | Suivant >                                                                                                    | Lancer                                                                                                    | Annuler                                                                                  |

- Choisir le type d'installation puis cliquer sur "Suivant" :
  - "Poste client + Serveur" : si vous créez le dossier sur le poste serveur de votre réseau (ou utilisation Monoposte).
  - "Poste client seul" : si le dossier est créé à partir d'un poste client.

(i) Nous vous conseillons vivement d'effectuer la migration sur le poste principal (Serveur) afin d'optimiser les temps de traitements

| 🛎 Nouveau                                                                                                    | _ □ ×                              |
|----------------------------------------------------------------------------------------------------|------------------------------------|
| Informations relatives à la base de données<br>Renseignez sur cette page les informations de base de données.                                                                                                    |                                    |
| Type d'installation réseau     Poste client + serveur     Cet ordinateur est celui sur lequel les données (Microsoft SQLServer) ont     installées.     Poste client seul     Les données (Microsoft SQLServer) ont été installées sur un autre ordina | e été<br>ateur.                    |
| Aide                                                                                                    | Précédent Suivant > Lancer Annuler |

- Renseigner le nom que vous souhaitez donner au dossier EBP Gestion Commerciale ou Point de Vente Open Line™ puis cliquer sur "Suivant" :

| 🛎 Nouveau                                                                                                    | $\square$ | _ 🗆 ×   |
|----------------------------------------------------------------------------------------------------|-----------|---------|
| Informations relatives à la base de données<br>Renseignez sur cette page les informations de base de données. |           |         |
| Nom du dossier                                                                                                |           |         |
| Afficher les options de connexion avencées                                                                    |           |         |
| < Précédent Suivant >                                                                                         | Lancer    | Annuler |

- Depuis la liste déroulante, sélectionner l'application à partir de laquelle vous désirez récupérer les données :

| Nouveau                                                                                                    |                                      |                                     | æ                    | - 🗆 ×        |
|----------------------------------------------------------------------------------------------------|--------------------------------------|-------------------------------------|----------------------|--------------|
| Choisissez les applications à récupérer<br>Sélectionnez les applications pour lesquelles vous voulez récupérer des données |                                      |                                     |                      |              |
| Récupérer des données depuis des applications EBP<br>applications à récupérer                                              |                                      |                                     |                      |              |
| Nom                                                                                                    |                                      | Récupérer                           | r les données d      | lepuis       |
| Sélectionner l'application à récupérer                                                                                     | EBP Gestin<br>Gestion C<br>EBP Point | on Commer<br>iommerdale<br>de vente | ciale<br>PRO Gammes/ | Multi dépôts |
| - 0.44                                                                                                    | deat Cui                             | want >                              | Lancer               | Annulas      |

- Saisir vos identifiants revendeur (compte Web sur notre site internet <u>www.ebp.com</u>) :

Pour rappel : la récupération des données est seulement possible sur un poste connecté à Internet

| ≯ Nouveau 🗁 – □ ×                                                                                                    |
|----------------------------------------------------------------------------------------------------|
| Informations relatives à la récupération de l'application EBP Gestion Commerciale<br>Renseignez sur cette page les informations nécessaires à la récupération de l'application EBP Gestion Commerciale. |
| <b>J'ai déjà un compte EBP</b><br>Saisissez votre identifiant et votre mot de passe créés sur le site EBP. En cas de questions ou de problèmes rencontrés, consultez la rubrique d'aide à la connexion. |
| Identification                                                                                                    |
| Adresse Email (*)                                                                                                    |
| Mot de passe (*)                                                                                                    |
| (*) : Champs obligatoires                                                                                                    |
|                                                                                                    |
| 🗆 Je n'ai pas de compte EBP / Je n'arrive pas à m'authentifier **                                                                                                    |
| ** La création du compte EBP est gratuite et sans engagement.                                                                                                    |
| Aller sur le site EBP                                                                                                    |
| Saisir vos identifiants                                                                                                    |
| < Précédent Suivant > Lancer Annuler                                                                                                    |

- Indiquer le numéro de licence et la clé web (du logiciel **EBP Gestion Commerciale ou Point de Vente 2017 Open Line™) de votre client** dans la liste, puis sélectionner la sauvegarde que vous souhaitez récupérer :

| 🏝 Nouveau                                                                         | _ □ ×                                                                                                    |
|-----------------------------------------------------------------------------------|----------------------------------------------------------------------------------------------------|
| Informations relatives à la récu                                                  | pération de l'application EBP Gestion Commerciale                                                                        |
| Renseignez sur cette page les inform                                              | ations nécessaires à la récupération de l'application EBP Gestion Commerciale.                                           |
| Licence                                                                           |                                                                                                    |
| Licence du dient                                                                  |                                                                                                    |
| Clé web                                                                           |                                                                                                    |
| Mot de passe du compte de sauvega                                                 | de en ligne                                                                                                    |
| Dossier                                                                           |                                                                                                    |
| Sauvegarde du obssier à récupèrer<br>Saisir le numéro de<br>licence et la clé web | D:\Temp\MIG 2017\EBP Gestion Commerciale v21-MIGRATION 2017 PRO-20170120.zip v<br>Sélectionner la<br>sauvegarde à migrer |
|                                                                                   | < Précédent Suivant > Lancer Annuler                                                                                     |

- Un message vous indique que vous n'avez pas renseigné de mot de passe pour le compte de sauvegarde en ligne mais qu'une sauvegarde du dossier migré sera effectuée sur le disque dur. Cliquer sur "Oui" pour continuer :

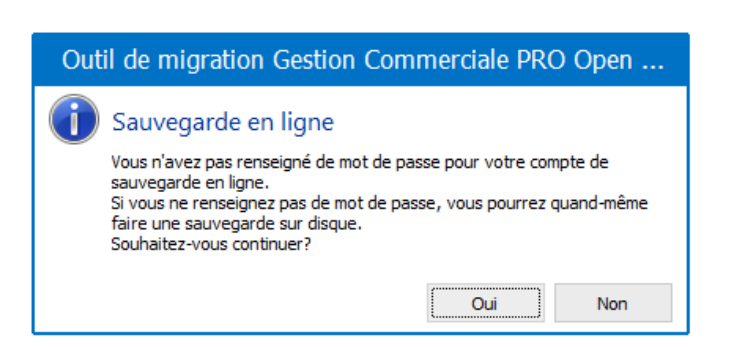

La sauvegarde en ligne est principalement utilisée dans cet outil pour les migrations vers nos logiciels en ligne (Saas).

- L'outil de préparation se lance. Cliquer sur "Suivant" :

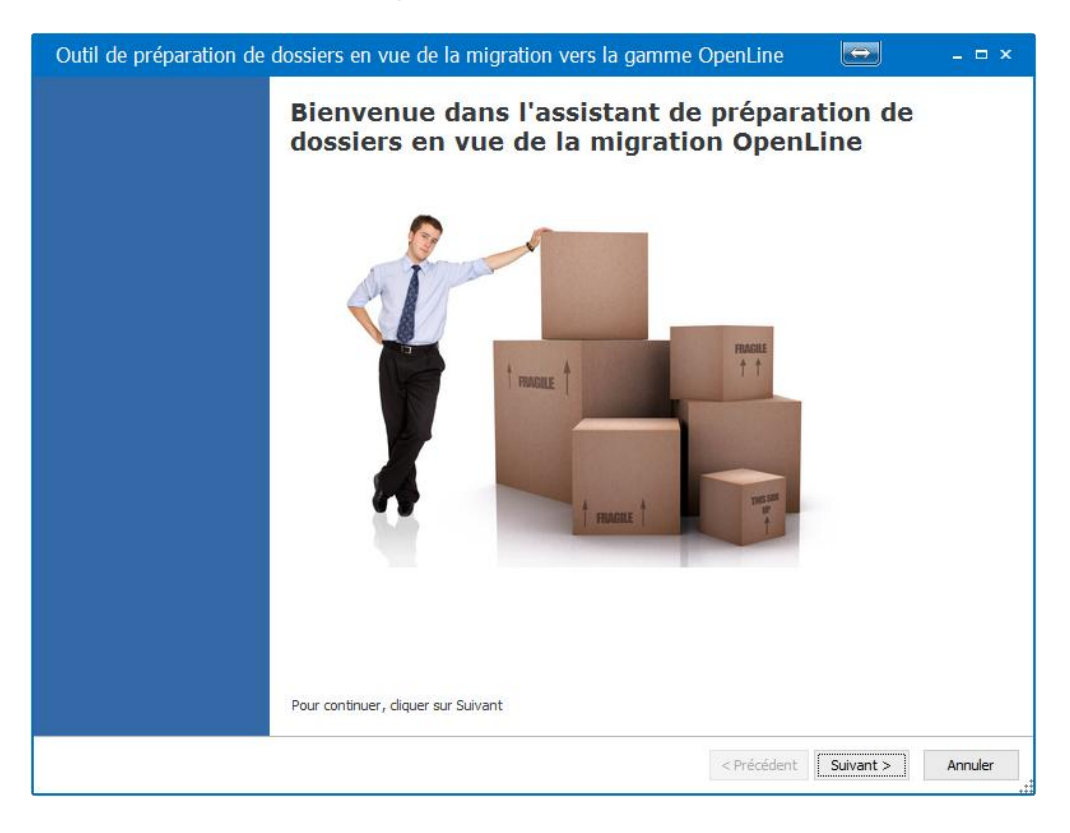

- La sauvegarde de l'ancien logiciel est automatiquement sélectionnée.

Cliquer sur "Suivant" :

| Outil de préparation de dossiers en vue de la migration vers la gamme OpenLine 📼 – 📼                                                                                                    | × |
|----------------------------------------------------------------------------------------------------|---|
| Étape 1 : Sélection de la sauvegarde                                                                                                    |   |
| Sélectionnez la sauvegarde précédemment générée dans votre logiciel d'origine.                                                                                                    |   |
| D:\Temp\MIG 2017\EBP Gestion Commerciale v21-MIGRATION 2017 PRO-20170120.zip                                                                                                    |   |
| Si vous souhaitez préparer un dossier de Gestion ou de Gestion Gammes et multi-dépôt ou de<br>Point de Vente, ou si vous souhaitez récupérer des paramètres personnalisés sur les pays,<br>départements ou codes postaux en Comptabilité, la sauvegarde que vous devez sélectionner doit<br>être complète. |   |
| < Précédent Suivant > Annuler                                                                                                    |   |
|                                                                                                    | : |

- Cocher le dossier que vous souhaitez préparer à la récupération puis cliquer sur "Suivant" :

| Outil de préparation de dossiers en vue de la migration vers la gamme OpenLine 🛛 🖨 🗕 📼 🗙 |                                |                       |         |  |
|------------------------------------------------------------------------------------------|--------------------------------|-----------------------|---------|--|
| Étape 2 : Analyse de la sauvegarde                                                       |                                |                       |         |  |
|                                                                                          |                                |                       |         |  |
| Dans la liste ci-dessous, sélectionnez les dos                                           | siers que vous souhaitez récuj | pérer :               |         |  |
| Dossier 🔺                                                                                | Application                    | Exercice              |         |  |
| MIGRATION 2017 PRO                                                                       | EBP Gestion                    |                       |         |  |
|                                                                                          |                                |                       |         |  |
|                                                                                          |                                |                       |         |  |
|                                                                                          |                                |                       |         |  |
|                                                                                          |                                |                       |         |  |
|                                                                                          |                                |                       |         |  |
|                                                                                          |                                |                       |         |  |
|                                                                                          |                                |                       |         |  |
|                                                                                          |                                |                       |         |  |
|                                                                                          |                                |                       |         |  |
|                                                                                          |                                |                       |         |  |
|                                                                                          |                                |                       |         |  |
|                                                                                          |                                |                       |         |  |
|                                                                                          |                                |                       |         |  |
|                                                                                          |                                |                       |         |  |
|                                                                                          |                                |                       |         |  |
|                                                                                          |                                | < Précédent Suivant > | Annuler |  |

<u>Note</u> : dans le cas d'une sauvegarde complète, tous les dossiers de l'ancien logiciel EBP Gestion Commerciale ou Point de Vente pouvant être récupérés sont visibles dans cette fenêtre.

- Une nouvelle fenêtre indique les paramètres spécifiques à EBP Gestion Commerciale / Point de Vente.

Sélectionner les informations que vous souhaitez récupérer puis cliquer sur "Suivant" (les options principales recommandées sont déjà pré-cochées) :

(i) Le type de récupération « simplifiée » permet de récupérer les documents de vente et d'achat au format PDF.

Ces documents seront alors stockés dans un menu distinct des autres documents et ne seront pas intégrés aux statistiques. Ils ne génèreront pas d'échéancier ni de soldes clients.

| Outil de préparation de dossiers et                                       | n vue de la migration vers la gamme OpenLine                            | 😑 _ 🗆 ×             |
|---------------------------------------------------------------------------|-------------------------------------------------------------------------|---------------------|
| Etape 2 - Paramètres spécifiques                                          |                                                                         |                     |
| Multi-devises  Récupérer les documents  Ibiodra un DDE du document d'ació | ieo                                                                     |                     |
| Type de récupération<br>Récupérer les documents depuis le<br>Ventes       | Simplifiée   24/01/2016  Achats                                         |                     |
| <ul> <li>Commande</li> <li>Bon de Livraison</li> <li>Facture</li> </ul>   | <ul> <li>Commande</li> <li>Bon de réception</li> <li>Facture</li> </ul> |                     |
|                                                                           |                                                                         |                     |
|                                                                           |                                                                         |                     |
|                                                                           | < Précéden                                                              | t Suivant > Annuler |

- L'écran suivant affiche un récapitulatif. Il vous indique le dossier traité et vous informe du fait que **l'opération peut être relativement longue :** 

- Cliquer sur "Suivant" afin de lancer la préparation du dossier.

| Outil de préparation de dossiers en vue de la migration vers la gamme OpenLine 🛛 📼 – 🗖 🗙                                                                                                    |
|----------------------------------------------------------------------------------------------------|
| Étape 3 : Lancement des opérations de préparation                                                                                                    |
| L'ensemble des données nécessaires ont été collectées. Nous allons procéder à la préparation des dossiers sélectionnés.<br>Attention, cette étape peut prendre de plusieurs minutes à plusieurs heures, suivant la taille de votre dossier et la configuration de<br>votre machine. De ce fait, nous vous conseillons de lancer cette opération en fin de journée.<br>Voici les dossiers que vous allez traiter :<br>MIGRATION 2017 PRO - (EBP Gestion) |
| < Précédent Suivant > Annuler                                                                                                    |

| Outil de préparation de dossiers en vue de la migration vers la gamme OpenLine | $\ominus$ | _ 🗆 ×                                 |
|--------------------------------------------------------------------------------|-----------|---------------------------------------|
| Étape 4 : Préparation en cours                                                 |           |                                       |
| Traitement du dossier MIGRATION 2017 PRO en cours                              |           |                                       |
| Étape 2/3 : Export des documents                                               |           |                                       |
|                                                                                |           |                                       |
|                                                                                |           |                                       |
|                                                                                |           |                                       |
|                                                                                |           |                                       |
|                                                                                |           |                                       |
|                                                                                |           |                                       |
|                                                                                |           |                                       |
|                                                                                |           |                                       |
|                                                                                |           | · · · · · · · · · · · · · · · · · · · |
| < Précédent                                                                    | Suivant > | Annuler                               |

- Une fois le traitement terminé et réussi la fenêtre suivante apparaît :
- Cliquer sur "Terminer" puis "Suivant".

| Outil de préparation de | dossiers en vue de la migration vers la gamme O                              | penLine     | $\Leftrightarrow$ | _ 🗆 ×           |
|-------------------------|------------------------------------------------------------------------------|-------------|-------------------|-----------------|
|                         | Opération terminée                                                           |             |                   |                 |
|                         | Les dossiers suivants ont été préparés :<br>MIGRATION 2017 PRO (EBP Gestion) |             |                   |                 |
|                         | Pour fermer, diquer sur Terminer                                             |             |                   | Voir le rapport |
|                         |                                                                              | < Précédent | Terminer          | Annuler         |

- Les chemins du dossier à récupérer sont automatiquement sélectionnés :

| 🛎 Nouveau                                                                                                    | ×                                                                                          |  |  |  |  |  |
|----------------------------------------------------------------------------------------------------|--------------------------------------------------------------------------------------------|--|--|--|--|--|
| Informations relatives à la récupération de l'application EBP Gestion Commerciale<br>Renseignez sur cette page les informations nécessaires à la récupération de l'application EBP Gestion Commerciale. |                                                                                            |  |  |  |  |  |
| Nous vous                                                                                                    | rappelons que le dossier est situé sur : C:\Users\Public\Documents\EBP\Migration\          |  |  |  |  |  |
| Chemin du dossier                                                                                                    | C:\Users\Public\Documents\EBP\Migration\MIGRATION 2017 PRO                                 |  |  |  |  |  |
| Chemin de la base                                                                                                    | C:\Users\Public\Documents\EBP\Migration\MIGRATION 2017 PRO\Dossier\MIGRATION 2017 PRO.egcX |  |  |  |  |  |
| Répertoire Common                                                                                                    | C:\ProgramData\EBP\Invoicing7.0FRFR30Recup\Common                                          |  |  |  |  |  |
| Utiliser la codification étendu                                                                                                    | <u>ie (/\0)</u>                                                                            |  |  |  |  |  |
| Récupérer les codes postaux                                                                                                    | x (cette opération peut prendre plusieurs minutes)                                         |  |  |  |  |  |
| Récupérer les documents                                                                                                    |                                                                                            |  |  |  |  |  |
|                                                                                                    |                                                                                            |  |  |  |  |  |
|                                                                                                    |                                                                                            |  |  |  |  |  |
|                                                                                                    |                                                                                            |  |  |  |  |  |
|                                                                                                    |                                                                                            |  |  |  |  |  |
|                                                                                                    |                                                                                            |  |  |  |  |  |
|                                                                                                    |                                                                                            |  |  |  |  |  |
|                                                                                                    |                                                                                            |  |  |  |  |  |
|                                                                                                    |                                                                                            |  |  |  |  |  |
|                                                                                                    |                                                                                            |  |  |  |  |  |
|                                                                                                    |                                                                                            |  |  |  |  |  |
|                                                                                                    |                                                                                            |  |  |  |  |  |
|                                                                                                    | < <u>Précédent</u> <u>Suivant</u> > <u>Lancer</u> <u>Annuler</u>                           |  |  |  |  |  |

Uvous pouvez cocher la case "Utiliser la codification étendue ( $\wedge$ ()\_-)" si les codes des éléments (articles, clients...) comportent ce type de caractère.

- Cliquer sur "Suivant".

Les champs sont non saisissables et leur contenu dépend de ce que vous avez précédemment coché dans l'utilitaire de préparation de dossier. Cliquez sur "Suivant".

| Nouveau                                                   |                                                          |                                                          |                                   | $\Leftrightarrow$ | _ 🗆 ×           |
|-----------------------------------------------------------|----------------------------------------------------------|----------------------------------------------------------|-----------------------------------|-------------------|-----------------|
| Informations relatives à<br>Renseignez sur cette page les | la récupération de l'app<br>s informations nécessaires à | lication EBP Gestion Cor<br>la récupération de l'applica | nmerciale<br>tion EBP Gestion Con | nmerciale.        |                 |
| Récupérer les documents depu                              | uis le 24/01/2016 -                                      |                                                          |                                   |                   |                 |
| ┌─ Récupérer les documents de                             |                                                          |                                                          |                                   |                   |                 |
| Ventes                                                    | Achats                                                   |                                                          |                                   |                   |                 |
| Devis                                                     | Commandes                                                |                                                          |                                   |                   |                 |
| Commandes                                                 | Bons de réception                                        |                                                          |                                   |                   |                 |
| 🧹 Bons de livraison                                       | Factures                                                 |                                                          |                                   |                   |                 |
| Factures                                                  |                                                          |                                                          |                                   |                   |                 |
| Récupérer les documents e                                 | en mode simplifié                                        |                                                          |                                   |                   |                 |
| Joindre un PDF du docume                                  | nt d'origine                                             |                                                          |                                   |                   |                 |
| Importer la désignation des                               | s lignes dans un champ pers                              | onnalisé                                                 |                                   |                   |                 |
|                                                           |                                                          |                                                          |                                   |                   |                 |
|                                                           |                                                          |                                                          |                                   |                   |                 |
|                                                           |                                                          |                                                          |                                   |                   |                 |
|                                                           |                                                          |                                                          |                                   |                   |                 |
|                                                           |                                                          |                                                          |                                   |                   |                 |
|                                                           |                                                          |                                                          |                                   |                   |                 |
|                                                           |                                                          |                                                          |                                   |                   |                 |
|                                                           |                                                          |                                                          |                                   |                   |                 |
|                                                           |                                                          |                                                          |                                   |                   |                 |
|                                                           |                                                          |                                                          |                                   |                   |                 |
|                                                           |                                                          | < Précédent                                              | Suivant >                         | Lancer            | <u>A</u> nnuler |

- Les informations relatives à la base de données sont reprises automatiquement. Vous pouvez les compléter/corriger si besoin puis cliquer sur le bouton "Suivant":

| 🛎 Nouveau                                          |                                                                                                    |                |                         | $\Leftrightarrow$ | _ 🗆 ×   |
|----------------------------------------------------|----------------------------------------------------------------------------------------------------|----------------|-------------------------|-------------------|---------|
| Informations relative:<br>Renseignez sur cette pag | Informations relatives à l'application<br>Renseignez sur cette page les informations nécessaires au paramétrage de votre application. |                |                         |                   |         |
| _ Identification ———                               |                                                                                                    |                |                         |                   |         |
| Forme juridique ou civilité                        | EURL                                                                                                    |                |                         |                   |         |
| Nom/Raison sociale                                 | MIGRATION 2017 PRO                                                                                                    |                |                         |                   |         |
| Civilité du contact                                | Μ.                                                                                                    |                |                         |                   |         |
| Nom du contact                                     | TEST                                                                                                    |                |                         |                   |         |
| Qualité de la personne                             | DIRECTEUR                                                                                                    |                |                         |                   |         |
| – Adresse de la société –                          |                                                                                                    |                |                         |                   |         |
| Adresse 11 rue de                                  | e la paix                                                                                                    |                |                         |                   |         |
| Adresse (suite)                                    |                                                                                                    |                |                         |                   |         |
| Adresse (suite)                                    |                                                                                                    |                |                         |                   |         |
| Adresse (fin)                                      |                                                                                                    |                |                         |                   |         |
| Code postal 28000                                  |                                                                                                    | Ville          | CHARTRES                |                   |         |
| Département                                        |                                                                                                    | Pays           | France                  |                   | -       |
|                                                    |                                                                                                    | < <u>P</u> réc | édent <u>S</u> uivant > | Lancer            | Annuler |

- Renseigner sur cette page les informations complémentaires relatives à la société puis cliquer sur "Suivant" :

| 🛎 Nouveau                                                                                                    |                                                                                                    |                         | $\bigcirc$ | _ 🗆 ×           |  |  |
|----------------------------------------------------------------------------------------------------|----------------------------------------------------------------------------------------------------|-------------------------|------------|-----------------|--|--|
| Informations relatives à l'application<br>Renseignez sur cette page les informations nécessaires au paran                                                                                                    | Informations relatives à l'application<br>Renseignez sur cette page les informations nécessaires au paramétrage de votre application. |                         |            |                 |  |  |
| Autres informations     Téléphone fixe     E-mail                                                                                                    | Téléc                                                                                                    | opie/Fax                |            |                 |  |  |
| Site web                                                                                                    |                                                                                                    |                         |            |                 |  |  |
| Code ISO EUR<br>Symbole €                                                                                                    | Libellé<br>Décimales                                                                                                    | Euros<br>2              |            | ~               |  |  |
| - Informations de TVA                                                                                                    | Informations de TVA     N° de TVA intracommunautaire                                                                                  |                         |            |                 |  |  |
| Territorialité par défaut France<br>Mode de calcul de la TVA Sur les débits                                                                                                    |                                                                                                    |                         |            | •               |  |  |
| - Informations administratives SIRET 1516165165151516                                                                                                    |                                                                                                    |                         |            |                 |  |  |
| Import des données     Importer tous les codes postaux (cette opération peut prendre plusieurs minutes). Décocher cette option permet d'en importer un extrait. Vous pouvez importer par la suite l'intégralité des codes postaux. |                                                                                                    |                         |            |                 |  |  |
|                                                                                                    | < <u>P</u> réc                                                                                                    | édent <u>S</u> uivant > | Lancer     | <u>A</u> nnuler |  |  |

- Une page vous propose une liste de fonctionnalités dépendantes du niveau de gamme du logiciel que vous pouvez choisir de masquer ou d'afficher.

Les fonctionnalités désactivées à la création du dossier pourront toujours être activées à posteriori par le biais du menu : « Paramètres+ Société + Fonctionnalités disponibles ».

| Cliquer sur | "Suivant" | 1 |
|-------------|-----------|---|
|-------------|-----------|---|

| 🗈 Nouveau                                                                                                    |                         | $\leftrightarrow$ | _ 🗆 ×           |
|----------------------------------------------------------------------------------------------------|-------------------------|-------------------|-----------------|
| Informations relatives à l'application<br>Renseignez sur cette page les informations nécessaires au paramétrag | e de votre application. |                   |                 |
| Options de votre dossier de Gestion Commerciale                                                                |                         |                   |                 |
| Fonctionnalités disponibles                                                                                    |                         |                   |                 |
| Paramétrage des modèles par client                                                                             |                         |                   |                 |
| Paramétrage des modèles par fournisseur                                                                        |                         |                   |                 |
| DEB/DES                                                                                                    |                         |                   |                 |
| Service à la personne                                                                                          |                         |                   |                 |
| Gestion de l'analytique                                                                                        |                         |                   |                 |
| Autofacturation                                                                                                |                         |                   |                 |
|                                                                                                    |                         |                   |                 |
|                                                                                                    |                         |                   |                 |
|                                                                                                    |                         |                   |                 |
|                                                                                                    |                         |                   |                 |
|                                                                                                    |                         |                   |                 |
|                                                                                                    |                         |                   |                 |
|                                                                                                    |                         |                   |                 |
|                                                                                                    |                         |                   |                 |
|                                                                                                    |                         |                   |                 |
|                                                                                                    |                         |                   |                 |
|                                                                                                    |                         |                   |                 |
|                                                                                                    |                         |                   |                 |
|                                                                                                    | < Précédent Suivant >   | Lancer            | <u>A</u> nnuler |

- L'assistant vous informe que **toutes les données nécessaires ont été collectées** et qu'il est prêt à lancer la récupération des données. Cliquez sur "Lancer" :

| Nouveau                                                                                                    |             |                   | $\bigcirc$ | _ 🗆 ×           |
|----------------------------------------------------------------------------------------------------|-------------|-------------------|------------|-----------------|
| Toutes les données nécessaires ont été collectées.<br>Veuillez vérifier les paramètres que vous avez choisis et cliquez sur "La | ncer"       |                   |            |                 |
| Voici les paramètres que vous avez saisis :<br>Création du dossier TEST MIGRATION GESTION                                       |             |                   |            |                 |
| EBP Gestion Commerciale                                                                                                    |             |                   |            |                 |
|                                                                                                    |             |                   |            |                 |
|                                                                                                    |             |                   |            |                 |
|                                                                                                    |             |                   |            |                 |
|                                                                                                    |             |                   |            |                 |
|                                                                                                    |             |                   |            |                 |
|                                                                                                    |             |                   |            |                 |
|                                                                                                    |             |                   |            | ~               |
|                                                                                                    | < Précédent | <u>S</u> uivant > | Lancer     | <u>A</u> nnuler |

- Le traitement débute. Puis s'ouvre l'assistant de récupération des données. Il permettra de vérifier la cohérence des données récupérées et d'éventuellement y apporter des modifications.

Cliquer sur "Suivant" :

| 📱 Récupération de données pour EBP Gestion Commerciale 🛛 📼 💶 🗙 |                                                                                                    |  |  |  |
|----------------------------------------------------------------|----------------------------------------------------------------------------------------------------|--|--|--|
|                                                                | Bienvenue dans l'assistant de récupération de données.                                                                                                    |  |  |  |
|                                                                | Derivente dans rassocant de recuperation de données.<br>Cet assistant vous permet de renseigner des informations pour la récupération de données pour<br>l'application EBP Gestion Commerciale.<br>Vous allez renseigner des informations dans une succession de pages. Ces informations vont<br>permettre à la récupération de données de se dérouler normalement. |  |  |  |
|                                                                | Appuyez sur Suivant pour continuer                                                                                                    |  |  |  |
|                                                                | < Précédent Suivant > Lancer Annuler                                                                                                    |  |  |  |

- Cet écran vous permet de redéfinir certains paramétrages de TVA dans les champs **Territorialité** et **TVA Non Perçue Récupérable (DOM)**.

Cliquer sur "Suivant" :

| Récupération de donn                                                                                 | ées pour EBP Gestion | Commerciale           | ×                          |  |
|----------------------------------------------------------------------------------------------------|----------------------|-----------------------|----------------------------|--|
| T.V.A.<br>Certaines T.V.A. nécessitent des informations supplémentaires pour pouvoir être importées. |                      |                       |                            |  |
| Code                                                                                                 | Taux                 | Territorialité        | TVA Non Perçue Récupérable |  |
| 0                                                                                                    | 0,00                 | France                |                            |  |
| 1                                                                                                    | 20,00                | France                |                            |  |
| 2                                                                                                    | 10,00                | France                |                            |  |
| 3                                                                                                    | 5,50                 | France                |                            |  |
|                                                                                                    |                      |                       |                            |  |
|                                                                                                    |                      | < Précédent Suivant > | Lancer Annuler             |  |

- La liste des tarifs apparait. L'ancienne version disposant de cinq tarifs par article il est possible de créer une fiche par tarif et d'affecter un tarif par défaut à chaque article dans le nouveau logiciel EBP Gestion Commerciale / Point de Vente Open Line™.

Pour récupérer les 5 tarifs de l'ancien logiciel, vous devez laisser les éléments cochés par défaut et cliquer sur "Suivant" :

| Récupération et<br>Récupération et<br>Récupératio | de données pour EBP Ge               | stion Commerciale  | ⊖ _ □ ×              |
|----------------------------------------------------------------------------------------------------|--------------------------------------|--------------------|----------------------|
| <b>Tarifs</b><br>Sélectionnez les tarifs à                                                                                                    | récupérer                            |                    |                      |
| Tarifs à récupérer                                                                                                    |                                      |                    |                      |
| Q. Q. Q.                                                                                                    |                                      |                    |                      |
| Tarif                                                                                                    | Récupérer                            | Tarif par défaut   | Créer une fiche      |
| Tarif 1                                                                                                    |                                      |                    |                      |
| Tarif 2                                                                                                    |                                      |                    |                      |
| Tarif 3                                                                                                    |                                      |                    |                      |
| Tarif 4                                                                                                    |                                      |                    |                      |
| Tarif 5                                                                                                    |                                      |                    |                      |
|                                                                                                    |                                      |                    |                      |
| Récupérer les lignes                                                                                                    | de tarif avec un prix à 0 et un taux | de TVA par défaut. |                      |
|                                                                                                    |                                      | < Précédent Suiv   | ant > Lancer Annuler |

- Certains codes ne respectant pas les règles de codification du logiciel EBP Gestion Commerciale / Point de Vente Open Line™, vous pouvez choisir de les recodifier automatiquement ou manuellement (ou supprimer les caractères non valides).

Cliquer sur "Suivant" :

| Récupérati                                                                                                    | on de données p      | our EBP Gestio   | n Commercia    | ale         | 👄 _ 🗆 ×        |
|----------------------------------------------------------------------------------------------------|----------------------|------------------|----------------|-------------|----------------|
| Articles         Certains articles nécessitent des informations supplémentaires pour pouvoir être importés.         Q       Q         Tous les articles - Sélection - Supprimer tous les codes barre |                      |                  |                |             |                |
| Code                                                                                                    | Libellé              | Famille          | Type d'article | Code barre  | Géré en stock  |
| ART001                                                                                                    | meuble ancien        | [FAM1] ancien    | Bien           |             |                |
| ART00002                                                                                                    | Meuble nouveau       |                  | Bien           |             |                |
| SCOT0001                                                                                                    | Ruban adhésif inv    | [FOURNITU] Petit | Bien           |             |                |
| GOMM0001                                                                                                    | Gomme pour crayon    | [FOURNITU] Petit | Bien           |             |                |
| TRON0001                                                                                                    | Trombones bout c     | [FOURNITU] Petit | Bien           |             |                |
| CALC0001                                                                                                    | Calculatrice de bu   | [FOURNITU] Petit | Bien           |             |                |
| DISQ0001                                                                                                    | Disquettes 3 pouc    | [FOURNITU] Petit | Bien           |             |                |
| CDRO0001                                                                                                    | Le CD-R vierge C     | [FOURNITU] Petit | Bien           |             |                |
| SOUR0001                                                                                                    | Souris 2 Boutons     | [MATERIEL] Maté  | Bien           |             |                |
| FAX00001                                                                                                    | Téléphone / Fax c    | [MATERIEL] Maté  | Bien           |             |                |
| AGRA0001                                                                                                    | Agrafeuse de bur     | [FOURNITU] Petit | Bien           |             |                |
| BURE0001                                                                                                    | Bureau piètement     | [MEUBLE] Meuble  | Bien           |             |                |
| CAIS0001                                                                                                    | Caisson de range     | [MEUBLE] Meuble  | Bien           |             |                |
| POST0001                                                                                                    | Post-it ultra colors | [FOURNITU] Petit | Bien           |             |                |
| CLAS0001                                                                                                    | Classeur plastiqu    | [FOURNITU] Petit | Bien           |             |                |
| CISE0001                                                                                                    | Ciseaux de bureau    | [FOURNITU] Petit | Bien           |             |                |
| COFF0001                                                                                                    | Coffret Stylo plume  | [CADEAU] Cadea   | Bien           |             |                |
| ENSE0001                                                                                                    | Ensemble plumier     | [CADEAU] Cadea   | Bien           |             | ✓              |
|                                                                                                    |                      |                  | < Précéden     | t Suivant > | Lancer Annuler |

- Il est possible que des codes Pays (Code ISO) soient à modifier ou à renseigner : Une fois les codes ISO saisies, cliquer sur "Suivant".

| Pays<br>Certains pays nécessitent des informations supplér | mentaires pour pouvoir être importés |
|------------------------------------------------------------|--------------------------------------|
| Q. (R. (R.                                                 |                                      |
| Libellé                                                    | Code ISO 🔺                           |
| ANDORRE                                                    |                                      |
| EMIRATS ARABES UNIS                                        | AE                                   |
| AFGHANISTAN                                                | AF                                   |
| ALBANIE                                                    | AL                                   |
| ARMÈNIE                                                    | AM                                   |
| ANTILLES NÉERLANDAISES                                     | AN                                   |
| ANGOLA                                                     | AO                                   |
| ARGENTINE                                                  | AR                                   |
| AUTRICHE                                                   | AT                                   |
| AUSTRALIE                                                  | AU                                   |
| ARUBA                                                      | AW                                   |
| AZERBAÏDJAN                                                | AZ                                   |
| BOSNIE-HERZĖGOVINE                                         | ВА                                   |
| BANGLADESH                                                 | BD                                   |
| BELGIQUE                                                   | BE                                   |
| BURKINA FASO                                               | BF                                   |
| BULGARIE                                                   | BG                                   |
| BAHREÏN                                                    | BH                                   |
| BURUNDI                                                    | BI                                   |
| BÉNIN                                                      | ВЈ                                   |

- Le nom des contacts devront également être renseignés. Ils peuvent être saisies ou recopiés en utilisant l'option "Copier les noms des tiers dans les noms des contacts" :

| <b>ontacts</b><br>ertains contacts né | écessitent des information | is supplémentaires pour pouvo | ir être importés.     | <i>i</i>             |
|---------------------------------------|----------------------------|-------------------------------|-----------------------|----------------------|
| 🕽 🔍 🔍 Copi                            | ier les noms des tiers da  | ins les noms des contacts     |                       |                      |
| Nom                                   | Prénom                     | Type de contact               | Code du tiers associé | Nom du tiers associé |
|                                       |                            | Client                        | PARTIE                | PARTIE DE CAMPAGNE   |
|                                       |                            | Client                        | CNAM                  | ARCNAMS PAYS DE L    |
|                                       |                            | Client                        | CESC                  | CESC                 |
|                                       |                            | Client                        | EDITO                 | EDITO                |
|                                       |                            | Client                        | CG85                  | CONSEIL GENERAL D    |
|                                       |                            | Client                        | ADASA                 | A.D.A.S.A            |
|                                       |                            | Client                        | IMPRIMEDIA            | SARL IMPRIMEDIA      |
|                                       |                            | Client                        | TERRA                 | TERRA ACADEMY        |
|                                       |                            | Client                        | SYMBIOS               | SYMBIOS CONSEIL      |
|                                       |                            | Client                        | NIJI                  | NIJI                 |
|                                       |                            | Client                        | FORKING               | FORKING SAS          |
|                                       |                            | Client                        | MISMO                 | MISMO INFORMATIQUE   |
|                                       |                            | Client                        | FHC                   | FABIENNE HERVE CO    |
|                                       |                            | Client                        | BALTHAZAR             | BALTHAZAR COMMUN     |
|                                       |                            | Client                        | PUBLICIS              | PUBLICIS ACTIV       |
|                                       |                            | Client                        | NETAPSYS              | NETAPSYS INGENIERI   |
|                                       |                            | Client                        | ELLEETLUI             | ELLE & LUI COMMUNI   |
|                                       |                            | Client                        | INLEX                 | INLEX IP EXPERTISE   |
|                                       |                            | Client                        | EVERSPRING            | SARL EVERSPRING      |

- Toutes les données nécessaires sont collectées. Cliquer sur "Lancer" puis "Fermer" :

| Récupération de données pour EBP Gestion Commerciale                                                              | $\bigcirc$ | _ 🗆 ×   |
|----------------------------------------------------------------------------------------------------|------------|---------|
| Toutes les données nécessaires ont été collectées.                                                                |            |         |
| veullez verner les parametres que vous avez choisis et cliquez sur Lancer                                         |            |         |
| Voici les parametres que vous avez saiss :<br>Récupération de données pour l'application EBP Gestion Commerciale. |            | <u></u> |
|                                                                                                    |            |         |
|                                                                                                    |            |         |
|                                                                                                    |            |         |
|                                                                                                    |            |         |
|                                                                                                    |            |         |
|                                                                                                    |            |         |
|                                                                                                    |            |         |
|                                                                                                    |            |         |
|                                                                                                    |            |         |
|                                                                                                    |            |         |
|                                                                                                    |            |         |
|                                                                                                    |            | -       |
| < Précédent Suivant >                                                                                             | Lancer     | Annuler |

- La création du dossier se lance :

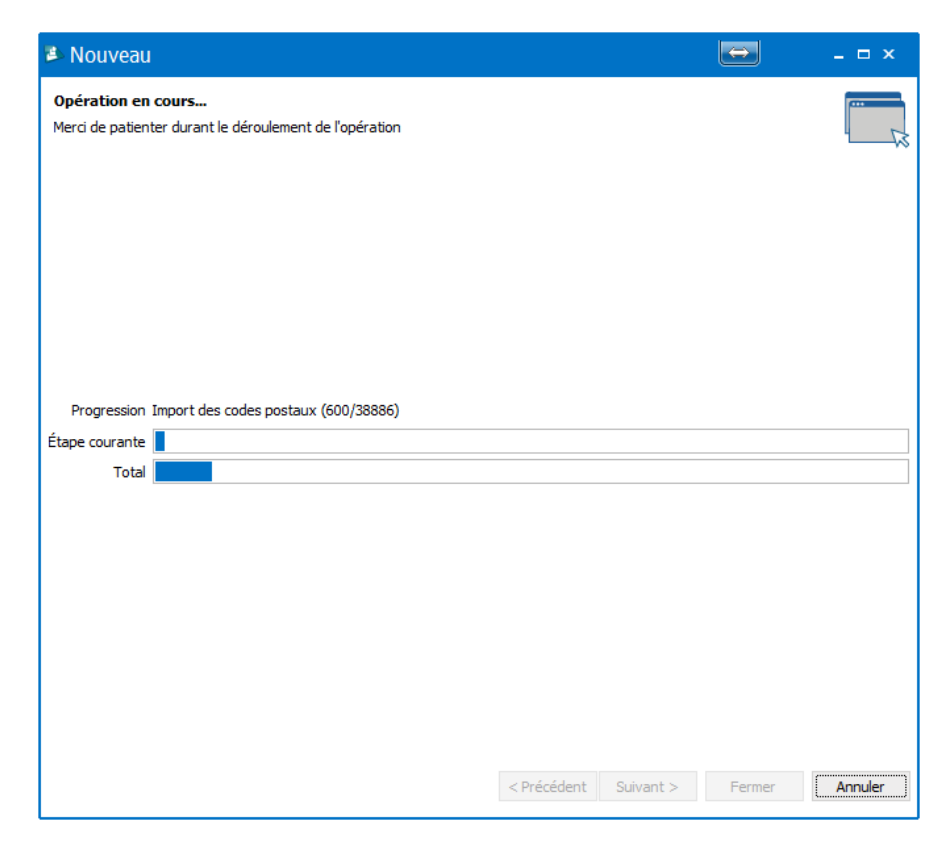

- Un rapport de récupération s'affiche informant que la récupération s'est terminée avec succès. Cliquer sur "Fermer" :

| 🛎 Résultats de la récupération 🛛 😁                                                                                                    | _ 🗆 ×         |
|----------------------------------------------------------------------------------------------------|---------------|
| 🖹 Copier 🍙 Envoyer par mail 틖 Enregistrer   🚁 Plier tout 生 Déplier tout   😢 Erreurs (0) ႔ Avertisser                                                                                | ments (1) 🗸 🗸 |
| La récupération s'est terminée avec succès.<br>Cependant, veuillez prendre connaissance des avertissements car ils signalent un changement de fonce<br>entre les deux applications. | tionnalité    |
| Résultats :                                                                                                    |               |
| Temps d'exécution                                                                                                    |               |
| Part Récupération d'application                                                                                                    |               |
|                                                                                                    |               |
|                                                                                                    |               |
|                                                                                                    |               |
|                                                                                                    |               |
|                                                                                                    |               |
|                                                                                                    |               |
|                                                                                                    |               |
|                                                                                                    |               |
|                                                                                                    |               |
|                                                                                                    |               |
|                                                                                                    |               |
|                                                                                                    | Fermer        |

- La réalisation d'une sauvegarde est automatiquement demandée : <u>Vous devez l'effectuer afin que la récupération soit validée.</u>

#### 4 - SAUVEGARDE DU DOSSIER MIGRE

- Cliquer sur "Suivant" :

| 🖬 Sauvegarde | 😑 _ 🗆 ×                                                                                                    |
|--------------|----------------------------------------------------------------------------------------------------|
|              | Bienvenue dans l'assistant Sauvegarde                                                                                                    |
|              | Cet assistant vous permet de sauvegarder vos données.                                                                                                    |
|              | Il est très important d'effectuer régulièrement une sauvegarde des données. La sauvegarde est<br>le seul moyen de pouvoir retrouver votre travail si votre base a été malencontreusement<br>supprimée ou endommagée.                        |
|              | Conservez de préférence vos sauvegardes sur plusieurs supports à la fois, et dans des lieux<br>physiques différents (en prévention de problèmes graves comme l'incendie).                                                                   |
|              | Pour sauvegarder vos données sur un CD-ROM, vous devez posséder un CD-ROM vierge, un<br>graveur et un utilitaire permettant de graver vos données. Choisissez une sauvegarde sur disque<br>local, puis gravez le fichier généré sur CD-ROM. |
|              |                                                                                                    |
|              |                                                                                                    |
|              |                                                                                                    |
|              |                                                                                                    |
|              | Appuyez sur Suivant pour continuer                                                                                                    |
| Aide         | < Précédent Suivant > Lancer Annuler                                                                                                    |

- La case "Inclure le dossier" est grisée et automatiquement cochée. Cliquer sur "Suivant" :

| 🖬 Sauvegarde                                                                                                 |                       | $\bigcirc$ | _ 🗆 ×     |
|----------------------------------------------------------------------------------------------------|-----------------------|------------|-----------|
| Choisissez les éléments à sauvegarder<br>Cette page vous propose de sélectionner les éléments à sauvegarder. |                       |            |           |
| 🖉 Indure le dossier                                                                                          |                       |            |           |
| C:\Users\florian.berthelot\Documents\TEST MIGRATION GESTION.ebp                                              | )                     |            | · · · · · |
| Inclure la configuration et l'environnement                                                                  |                       |            |           |
| 🗌 Sauvegarde en fichier texte (à restaurer avec un autre moteur de b                                         | oase de données)      |            |           |
|                                                                                                    |                       |            |           |
|                                                                                                    |                       |            |           |
|                                                                                                    |                       |            |           |
|                                                                                                    |                       |            |           |
|                                                                                                    |                       |            |           |
|                                                                                                    |                       |            |           |
|                                                                                                    |                       |            |           |
|                                                                                                    |                       |            |           |
|                                                                                                    |                       |            |           |
|                                                                                                    |                       |            |           |
|                                                                                                    |                       |            |           |
| Aide                                                                                                    | < Précédent Suivant > | Lancer     | Annuler   |

- Sélectionner l'emplacement où vous souhaitez enregistrer la sauvegarde :

| 🖬 Sauvegarde                                                                                     |                                          | _ 🗆 ×     |
|--------------------------------------------------------------------------------------------------|------------------------------------------|-----------|
| Choisissez la destination<br>Cette page vous propose de sélectionner la destination de votre sau | vegarde.                                 |           |
| ☑ Disque local                                                                                   |                                          |           |
| C:\Users\florian.berthelot\Documents\Sauvegardes\Sauvegarde_MI                                   | GRATION 2017 PRO OL_2017-01-27_15-29.zip | · · · · · |
| Sauvegarde en ligne                                                                              |                                          |           |
| Paramètres de sauvegarde en ligne                                                                |                                          |           |
| Mot de passe Partenaire                                                                          |                                          |           |
| Commentaire                                                                                      |                                          |           |
|                                                                                                  |                                          | ×         |
| Aide                                                                                             | < Précédent Suivant > Lancer             | Annuler   |

Un avertissement peut vous informer que le répertoire "Sauvegardes" n'existe pas, il sera créé. Cliquer sur "Continuer", "Lancer" puis "Fermer" :

| Informations                                   | $\bigcirc$ | - 🗆 ×   |
|------------------------------------------------|------------|---------|
| 1 Ce répertoire n'existe pas, il va être créé. |            |         |
|                                                |            |         |
|                                                |            |         |
|                                                |            |         |
|                                                |            |         |
|                                                |            |         |
|                                                |            |         |
|                                                |            |         |
|                                                |            |         |
|                                                |            |         |
|                                                |            |         |
|                                                |            |         |
|                                                | Continuer  | Annuler |

- Cliquer sur lancer pour effectuer la sauvegarde :

| 🖡 Sauvegarde                                                                                                    | $\ominus$ | _ 🗆 ×   |
|----------------------------------------------------------------------------------------------------|-----------|---------|
| Toutes les données nécessaires ont été collectées.<br>Veuillez vérifier les paramètres que vous avez choisis et cliquez sur "Lancer"                                                                                                    |           |         |
| Voici les paramètres que vous avez saisis :<br>Sauvegarde du dossier TEST (Tous les dossiers liés sont aussi sauvegardés)<br>- Dossier de l'application Outil de migration Paye Ligne Open Line version 9.0.6066.6<br>Inclure le dossier=Oui<br>Inclure la configuration et l'environnement=Non |           |         |
| Aide < Précédent Suivant >                                                                                                    | Lancer    | Annuler |

- Une fois cette sauvegarde effectuée <u>vous devez maintenant la restaurer</u> sur l'application EBP Gestion Commerciale Open Line<sup>™</sup> depuis le menu **"Outils + Restauration"**. Nous allons voir comment faire dans l'étape suivante.

#### 5 - RESTAURATION DE LA SAUVEGARDE DANS LE NOUVEAU LOGICIEL OPEN LINE

Vous devez, dans EBP Gestion Commerciale / Point de Vente Open Line ™, restaurer la sauvegarde précédemment créée via les menus "Outils + Restauration" :

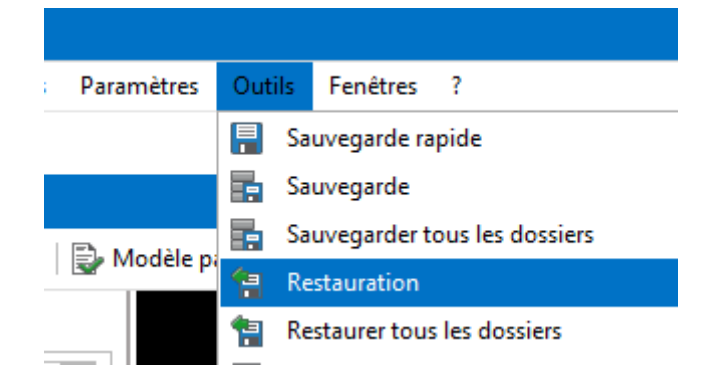

- Cliquer sur "Suivant" :

| 鳱 Restauration | 😑 _ 🗆 ×                                                                                                    |
|----------------|----------------------------------------------------------------------------------------------------|
|                | Bienvenue dans l'assistant Restauration                                                                                                    |
|                | Cet assistant vous permet de restaurer vos données.                                                                                                    |
|                | La restauration consiste à récupérer les données de la sauvegarde afin de les replacer sur votre<br>disque dur. Grâce à cela, la plupart des problèmes rencontrés sur votre dossier de travail<br>pourront être résolus.                                                    |
|                | Attention toutefois : cette opération va écraser les données concernées de votre disque, afin de<br>les remplacer par les données sauvegardées. Cela a pour conséquence la perte des opérations<br>effectuées entre la date de la sauvegarde et la date de la restauration. |
|                | Exemple : la sauvegarde a lieu le 10 juin, à la fin de la journée. Le 12 juin au matin, une<br>restauration est lancée. Toutes les données saisies le 11 juin sont alors perdues. On se retrouve<br>dans l'état où l'on était le 10 juin au soir.                           |
|                | Nous vous conseillons donc vivement de consulter auparavant notre service technique qui<br>étudiera si une solution moins "radicale" est possible.                                                                                                    |
|                |                                                                                                    |
|                |                                                                                                    |
|                | Sauvegarder mon dossier maintenant                                                                                                    |
|                | Appuyez sur Suivant pour continuer                                                                                                    |
| Aide           | < Précédent Suivant > Lancer Annuler                                                                                                    |

- Sélectionner la sauvegarde du dossier migré puis cliquer sur "Suivant" :

| 🔚 Restauration                                                                         |                                  |         | - 🗆 × |
|----------------------------------------------------------------------------------------|----------------------------------|---------|-------|
| Sélection de la sauvegarde à restaurer<br>Cette page vous permet de choisir la sauvega | r<br>arde à restaurer.           |         |       |
| <ul> <li>Sauvegarde sur disque</li> </ul>                                              |                                  |         |       |
| Fichier de sauvegarde à restaurer                                                      |                                  |         |       |
| D:\Temp\MIG 2017\Sauvegarde_MIGRATION                                                  | 2017 PRO OL_2017-01-20_14-17.zip |         | • ••• |
|                                                                                        |                                  |         |       |
| O Sauvegarde sur internet                                                              |                                  |         |       |
| Sauvegarde en ligne à restaurer                                                        |                                  |         |       |
| Date de la sauvegarde 👻                                                                | Titre                            | Licence |       |
|                                                                                        |                                  |         |       |
|                                                                                        |                                  |         |       |
|                                                                                        |                                  |         |       |
|                                                                                        |                                  |         |       |
|                                                                                        |                                  |         |       |
|                                                                                        |                                  |         |       |
|                                                                                        |                                  |         |       |
|                                                                                        |                                  |         |       |
|                                                                                        |                                  |         |       |
|                                                                                        |                                  |         |       |
|                                                                                        |                                  |         |       |

- Cocher "Inclure le dossier" puis "Suivant" :

| 🖥 Restauration                                                                                                 |             |           |        | _ 🗆 ×                                   |
|----------------------------------------------------------------------------------------------------|-------------|-----------|--------|-----------------------------------------|
| <b>Choisissez les éléments à restaurer</b><br>Cette page vous permet de choisir quels éléments doivent être re | estaurés.   |           |        |                                         |
| ✓ Inclure le dossier                                                                                           |             |           |        | ~~~~~~~~~~~~~~~~~~~~~~~~~~~~~~~~~~~~~~~ |
| Indure la configuration et l'environnement                                                                     |             |           |        |                                         |
|                                                                                                    |             |           |        |                                         |
|                                                                                                    |             |           |        |                                         |
|                                                                                                    |             |           |        |                                         |
|                                                                                                    |             |           |        |                                         |
|                                                                                                    |             |           |        |                                         |
|                                                                                                    |             |           |        |                                         |
|                                                                                                    |             |           |        |                                         |
|                                                                                                    |             |           |        |                                         |
|                                                                                                    |             |           |        |                                         |
|                                                                                                    |             |           |        |                                         |
|                                                                                                    |             |           |        |                                         |
| Aide                                                                                                    | < Précédent | Suivant > | Lancer | Annuler                                 |

- Laisser le chemin par défaut de destination puis cliquer sur "Suivant" :

| 1 Restaura                                                                                              | ion                                                  |                   |           |        | _ 🗆 ×   |
|----------------------------------------------------------------------------------------------------|------------------------------------------------------|-------------------|-----------|--------|---------|
| Choix de la destination<br>Cette page vous permet de spécifier où vous souhaitez restaurer vos données. |                                                      |                   |           |        |         |
| Dossier de destir                                                                                       | ation pour l'application EBP Gestion Commerciale PRC | 0 2017 (OL Techno | logy)     |        |         |
| C: Users Utilisa                                                                                        | eur (Documents (                                     |                   |           |        | ÷       |
| Utiliser le no                                                                                          | n du dossier d'origine                               |                   |           |        |         |
| Nom du dossier                                                                                          | MIGRATION GC TEST                                    |                   |           |        |         |
|                                                                                                    |                                                      |                   |           |        |         |
| Aide                                                                                                    |                                                      | < Précédent       | Suivant > | Lancer | Annuler |

Les informations de restauration ont été collectées. Cliquer sur "Lancer" puis "Fermer" :

| 😭 Restauration                                                                                                    |                   |           |        | _ 🗆 ×   |
|----------------------------------------------------------------------------------------------------|-------------------|-----------|--------|---------|
| Toutes les données nécessaires ont été collectées.<br>Veuillez vérifier les paramètres que vous avez choisis et cliquez sur "La                                                                                                    | ancer"            |           |        |         |
| Voici les paramètres que vous avez saisis :<br>Restauration du dossier MIGRATION GC TEST<br>- Dossier de l'application EBP Gestion Commerciale PRO 2017 (OL Tech<br>Indure le dossier =Oui<br>Indure la configuration et l'environnement=Non | nology) version 9 | .0.2823.1 |        |         |
| Aide                                                                                                    | < Précédent       | Suivant > | Lancer | Annuler |

### Félicitations !

Le dossier de travail est maintenant ouvert dans la nouvelle application EBP Gestion Commerciale / Point de Vente Open Line™.

Votre client peut commencer à travailler sur son nouveau logiciel Open Line™.

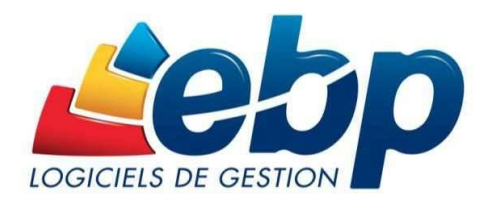